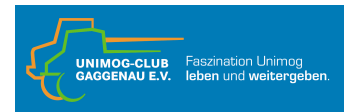

## Schritt 1:

Die Seite xentry.daimlertruck.com/home/ aufrufen.

Wenn dieses Bild erscheint, auf DT WebParts klicken

| ← → ♂ s xentry.daimlertruck.com/hor                                                                                                    | ••/) Auf dieser Seite and                                                                  | melden                                                                                          | \$                          | 🖪 🖸 I 🕹 🏀              |  |
|----------------------------------------------------------------------------------------------------|--------------------------------------------------------------------------------------------|-------------------------------------------------------------------------------------------------|-----------------------------|------------------------|--|
| 🚦 🛛 🚱 Rechtsfragendúr. 📃 Zugang » Böhnel.                                                                                                    | Kontakt 🔘 Denon DCD-F100 🞯 z                                                               | azzle.de/personal 🧼 Daikin Wärmepum                                                             | Vincel: LP-Ankauf           | »   🗅 Alle Leseze      |  |
| After-Sales Platform - XENTRY Truck                                                                                                    | Klaus<br>T000002600 - Unim                                                                 | <b>: Lukas</b><br>iog-Club Gaggenau e.V.                                                        |                             | ₩ &                    |  |
|                                                                                                    |                                                                                            |                                                                                                 |                             |                        |  |
|                                                                                                    |                                                                                            |                                                                                                 |                             |                        |  |
|                                                                                                    |                                                                                            |                                                                                                 |                             |                        |  |
|                                                                                                    |                                                                                            |                                                                                                 |                             |                        |  |
|                                                                                                    | / Schri                                                                                    | tt 2 hier klicken                                                                               |                             |                        |  |
| Outen Teg, Kloue Lukeel                                                                                                    |                                                                                            |                                                                                                 |                             |                        |  |
| Guteri Tag, Kiaus Lukas:                                                                                                    |                                                                                            |                                                                                                 |                             | Bearbeiten             |  |
| 0                                                                                                    | Herzlich Willkommen auf Ihrer After-Sales P                                                | lattform.                                                                                       |                             |                        |  |
| Sie sind nur verlige Klicks von ihrem personalisierten "Meine Favoriten" Bereich entfernt.<br>Richten Sie Sich über das Feld "Bearbeiten" ihren Arbeitsplatz ganz nach ihren Bedürfnissen ein. |                                                                                            |                                                                                                 |                             |                        |  |
|                                                                                                    | Ihre wichtigsten Informationen und Inhaltse<br>Mit einem Klick auf "Speichern" werden Ihre | eiten stellen Sie über benutzerdefinierte Link<br>e persönlichen Favoriten erstellt und Sie kön | s zusammen.<br>nen starten. |                        |  |
|                                                                                                    | Pinen guten Start an Ihrem Arbeitsplatz!                                                   |                                                                                                 |                             |                        |  |
|                                                                                                    | Alle ausb                                                                                  | lenden \land                                                                                    |                             |                        |  |
| ADANA Trucks                                                                                                    | After-Sales Process Platform                                                               | Client Checker                                                                                  | DMS-Schnitt                 | stellen-Administration |  |
| DT WebParts                                                                                                    | Maintenance Documentation                                                                  | My TruckPoint Retail                                                                            | ServiceCard                 | Portal                 |  |
| Support (ASTIS)                                                                                                    | TrailerParts Catalog                                                                       | Truck Workshop Efficiency Tool                                                                  | K XENTRY True               | k Parts Information    |  |
| XSF                                                                                                    |                                                                                            |                                                                                                 |                             |                        |  |
| _                                                                                                    |                                                                                            |                                                                                                 |                             |                        |  |
|                                                                                                    |                                                                                            |                                                                                                 |                             |                        |  |
|                                                                                                    |                                                                                            |                                                                                                 |                             |                        |  |
|                                                                                                    |                                                                                            |                                                                                                 |                             |                        |  |

Falls dieses Bild erscheint, auf anmelden klicken.

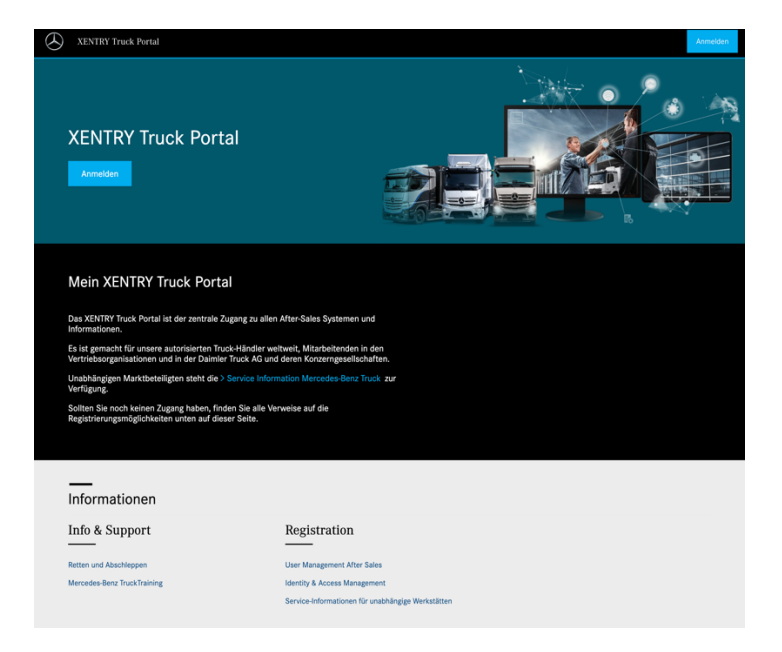

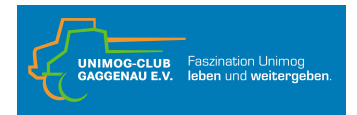

## Schritt 2:

Die folgende Anmeldeseite erscheint.

Jetzt die Benutzer-ID und das PW eingeben, wenn alles funktioniert kommt man direkt auf die "Guten Tag" Seite. Falls nicht, gibt man die Benutzer ID ein und klickt auf:

In diesem Fall wird eine eMail zur Verifikation an Deine hinterlegte eMail Adresse gesendet und Du kannst ein neues PW vergeben.

| Wenn Euer Passw<br>angenommen wird | DAIMLER TRUCK<br>vort nach der Eingabe Benutzer-ID nicht<br>d, müsst Ihr auf "Haben Sie Ihr Passwort                                                                                               |
|------------------------------------|----------------------------------------------------------------------------------------------------|
| vergessen ? (Pass                  | swort nach der Migration festlegen) klicken !!                                                                                                    |
|                                    | BUSINESS ID                                                                                                    |
|                                    | Anmeldung                                                                                                    |
|                                    | Bitte geben Sie Ihre Benutzer-ID / E-Mail und ihr Passwort ein, um sich<br>bei Ihrem Konto anzumelden.                                                                                             |
|                                    | Benutzer-ID / E-Mail                                                                                                    |
|                                    | C2Lukask                                                                                                    |
|                                    | Passwort                                                                                                    |
|                                    | Passwort                                                                                                    |
|                                    | Weiter                                                                                                    |
|                                    |                                                                                                    |
|                                    | Anmelden mit FIDO2 (passwortlos)                                                                                                    |
|                                    | Anmelden mit FIDO2 (passwortlos) Haben Sie Ihr Passwort vergessen? (Passwort nach der Migration festlegen)                                                                                         |
|                                    | Anmelden mit FIDO2 (passwortlos) Haben Sie Ihr Passwort vergessen? (Passwort nach der Migration festlegen) Mit Daimler Truck Konto anmelden                                                        |
|                                    | Anmelden mit FIDO2 (passwortios) Haben Sie ihr Passwort vergessen? (Passwort nach der Migration festlegen) Mit Daimler Truck Konto anmelden Hilfecenter                                            |
|                                    | Anmelden mit FIDO2 (passwortlos)<br>Haben Sie Ihr Passwort vergessen? (Passwort nach der Migration festlegen)<br>Mit Daimler Truck Konto anmelden<br>Hilfecenter                                   |
|                                    | Anmelden mit FIDO2 (passwortios)<br>Haben Sie ihr Passwort vergessen? (Passwort nach der Migration festlegen)<br>Mit Daimler Truck Konto anmelden<br>Hilfecenter                                   |
|                                    | Anmelden mit FIDO2 (passwortios)<br>Haben Sie ihr Passwort vergessen? (Passwort nach der Migration festlegen)<br>Mit Daimler Truck Konto anmelden<br>Hilfecenter                                   |
|                                    | Anmelden mit FIDO2 (passwortios)<br>Haben Sie Ihr Passwort vergessen? (Passwort nach der Migration festlegen)<br>Mit Daimler Truck Konto anmelden<br>Hilfecenter                                   |
|                                    | Anmelden mit FIDO2 (passwortios)<br>Haben Sie Ihr Passwort vergessen? (Passwort nach der Migration festlegen)<br>Mit Daimler Truck Konto anmelden<br>Hilfecenter                                   |
|                                    | Anmelden mit FIDO2 (passwortlos) Haben Sie Ihr Passwort vergessen? (Passwort nach der Migration festlegen) Mit Daimier Truck Konto anmelden Hilfecenter Anbieter & Rechtliche Hinweise Datenschutz |

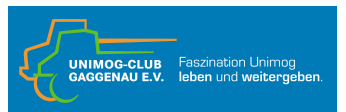

Wenn Du alles richtig gemacht hast, geht es wie folgt weiter:

| After-Sales Platform - XENTRY Truck | Klaus Lukas<br>T000002600 - Unimog-Club Gaggenau e.V.                                                                                                    |                                                            |                     |         |
|-------------------------------------|----------------------------------------------------------------------------------------------------|------------------------------------------------------------|---------------------|---------|
| Guten Tag, Klaus Lukas!             | mmen auf Ihrer After-Sales Plattform.<br>snige Klicks von Ihrem personalisierten "Meina Favoriten"<br>h über das Feld "Bearbeiten" Ihren Arbeitsplatz ganz nach<br>vanten Applikationer können Sie schnell und einfach ausw | iereich entfernt.<br>Ihren Bedürfnissen ein.<br>ählen.     | Bearbeiten          |         |
| Ihre wichtigste<br>Mit einem Klic   | n Informationen und Inhaltsseiten stellen Sie über benutze<br>< auf "Speichern" werden Ihre persönlichen Favoriten erste                                                                                                    | rdefinierte Links zusammen.<br>Ilt und Sie können starten. |                     |         |
| Einen guten St                      | art an Ihrem Arbeitsplatz!                                                                                                    |                                                            |                     |         |
|                                     | Alle ausblenden \land ————                                                                                                    |                                                            |                     |         |
| ADANA Trucks                        | After-Sales Process Platform                                                                                                    | Alice                                                      |                     |         |
| Bus Training Platform               | Chatbot Xreference                                                                                                    | Client Checker                                             |                     |         |
| DMS-Schnittsteller-Administration   | DT WebParts                                                                                                    | EVA EVA                                                    |                     |         |
| Maintenance Documentation           | My TruckPoint Retail                                                                                                    |                                                            |                     |         |
| ServiceCardPortal                   | Support (ASTIS)                                                                                                    | TrailerParts Catalog                                       |                     |         |
| Truck Workshop Efficiency Tool      | K                                                                                                    |                                                            |                     |         |
|                                     |                                                                                                    |                                                            |                     |         |
| © 2025 Daimler Truck AG - Copyright | Lizenzen   Anbiete                                                                                                    | r   Datenschutz-Einstellungen   Datensch                   | nutz   Rechtliche H | inweise |

Auf der obigen Seite musst Du auf DT WebParts klicken, dann folgt diese Seite. Hier musst Du die Authentifizierungsmethode wählen.

## DAIMLER TRUCK

| BUSINESS ID<br>Muti-Faktor-Authentifizierungsmethode<br>Auswahl<br>e Auswahl<br>• Auswahl<br>• Mati- |
|----------------------------------------------------------------------------------------------------|
| Achieter & Rechtliche Hinweise Daterachutz                                                           |

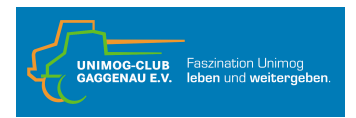

Danach folgt diese Seite, hier muss ein Händler ausgewählt werden:

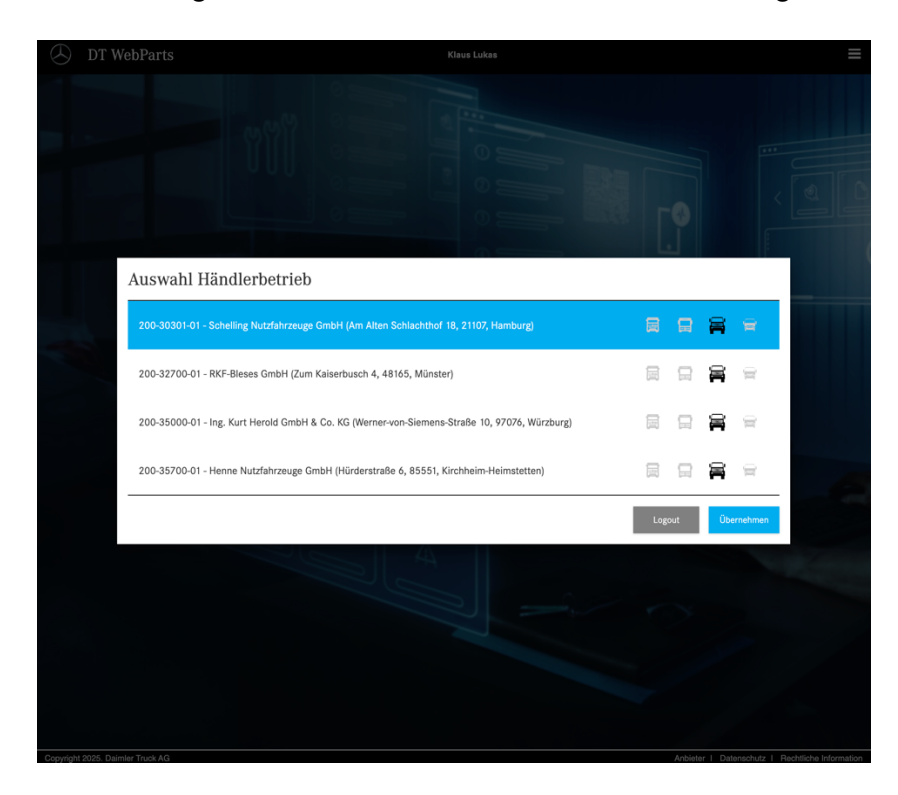

Danach die jeweiligen AGB'S akzeptieren:

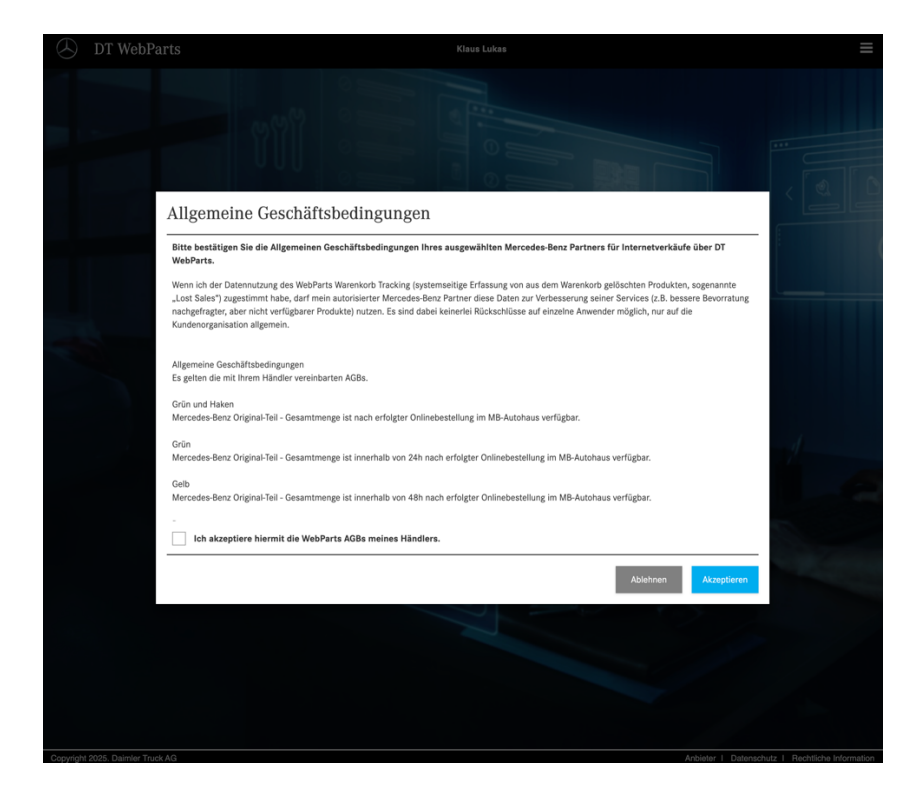

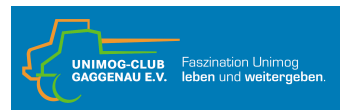

.....und schon geht es los:

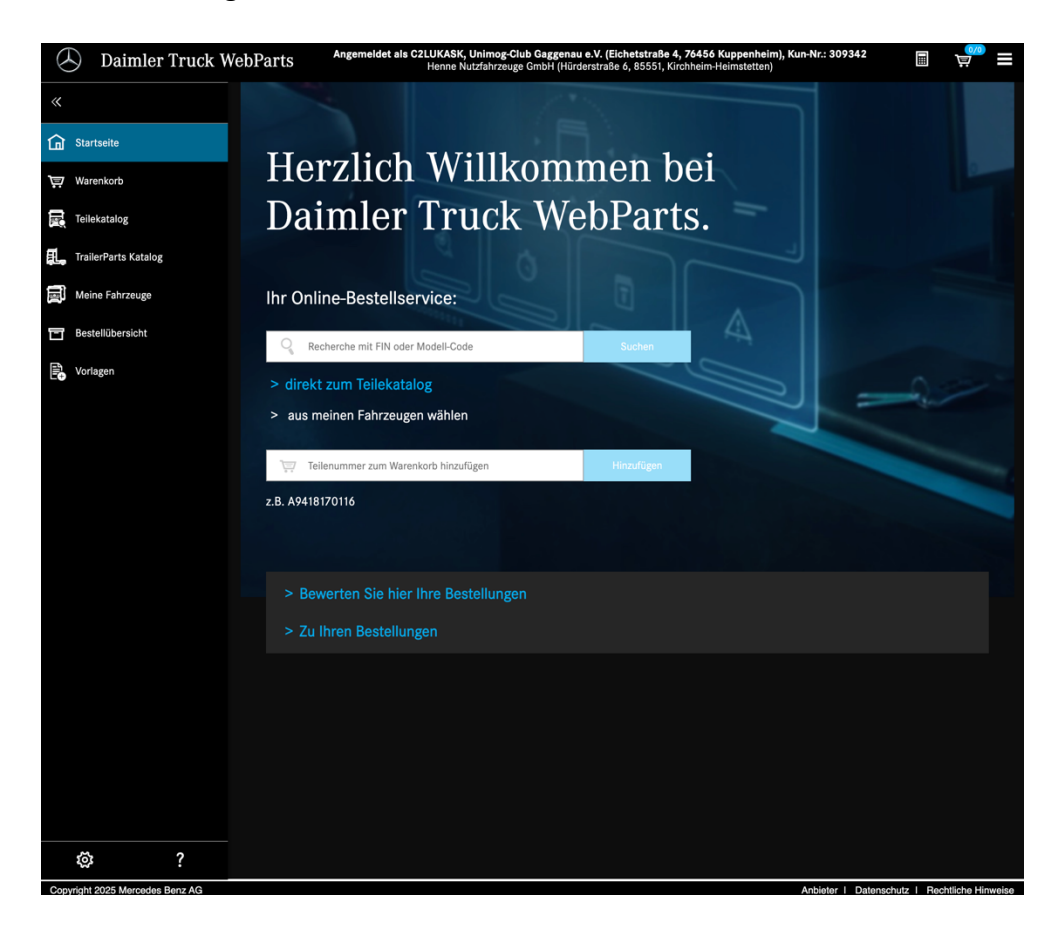